## Web 揭示板

注意

Web 掲示板を閲覧するには、Hoppii(https://hoppii.hosei.ac.jp)から Web 掲示板へのログインが必要です。 「統合認証」ページでユーザ ID とパスワードを入力してログインできます。

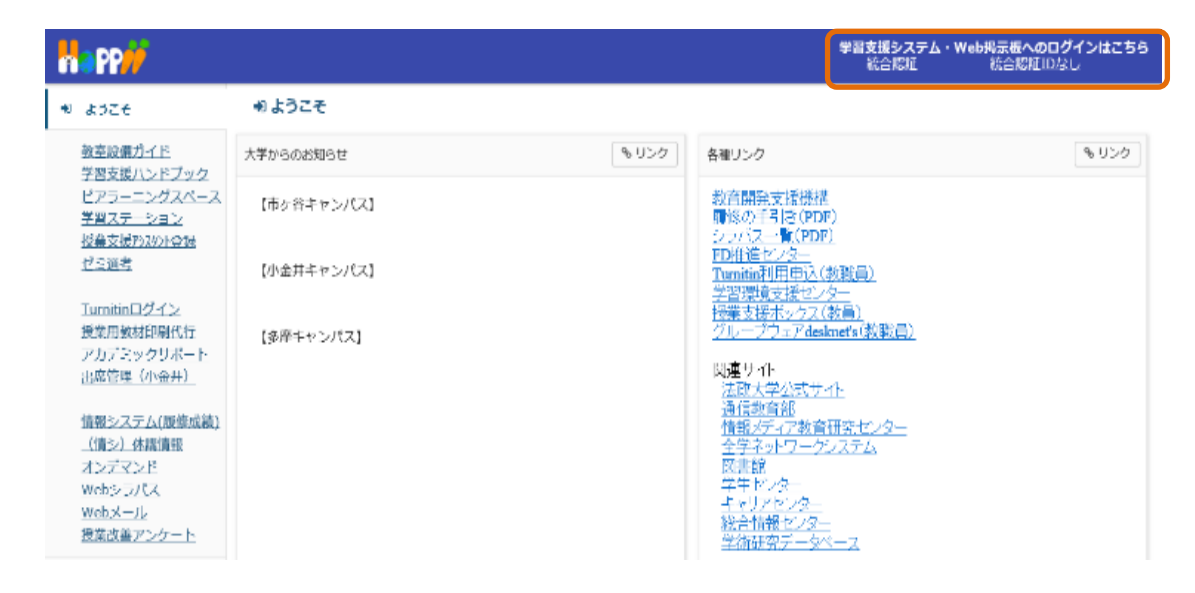

ログイン後に左側のメニュー「Web 掲示板」をクリックします。

#### 【PC の場合】 【スマートフォンの場合】 H PP// 8:13 🎛 🗞 🎗 u⊡⊨ 4G+ "al† 🗷 17% プロファイル My Workspace 🗸 ESOP:近代日本の文化と社会/Culture and Society Late Meiji and Taisho Japan 🗸 hoppii.hosei.ac.jp/portal 36 学習支援システム 学習支援システム ▲ プロファイル 授業一覧 登録している接意関係のお知らせ 100 8020 PP/ A. 健 把用一批 50 100 100 お知らせ 2 教材 ✤ My Workspace 授業 📢 お知らせ 間のお知らせを表示 . ī ◎ 画面設定 学習支援システム ≡ ツール ☆ お知らせ 4 件のうち 1 - 4 件目を表示 アカウント 登録している授業関係のお知らせ **%** 🗙 Web揭示板 E · WEB掲示板のお知らせを表示するツールです。 画面設定 情報システム(成績・鳥 87 ÷Ö 水戸"マント"システム(PC) н 作成 投来 信名 耆 Webシラバス お知らせ 休講のお <u>知らせ</u> Web X-JL 事務太郎 ESOP:近代日本の文化と社会/Culture and アカウント 授業改善アンケート Society Late Meiji and Taisho Jaj 過去 365 日間のお知らせを表示 <u>授業Aのお</u>加減 知らせ 太郎 授業A Web揭示板 代 名 あ あ あ あ あ あ あ あ あ あ あ あ あ あ あ あ あ あ あ あ あ あ あ あ あ あ ESOP:近代日本の文化と社会/Culture and Society Late Meiji and Taisho Japan D, 事務 太郎 24 件のうち 1 - 10 件目を表示 あああ 加潮太郎 ESOP:近代日本の文化と社会/Culture and ciety Late Meiji and Taisho Ja 10 件表示... 🔻 2e34e18-fdba-4ae8-a026-c5350e3c1f11 件名 作成者 <u>授業</u> ◀

奧 Web掲示板 の掲示内容と、 🃢 お知らせ のお知らせは異なります。

「二」」のお知らせは 📢 お知らせ 「学習支援システムの(履修登録 or 仮登録した)各授業からのお知らせ」です。

### 1. Web 揭示板一覧

「学部研究科事務室からのお知らせ」と「その他のお知らせ」の2つの一覧が表示されます。

|                                                                                                    |                                             |                                                                                                    |        |                     | ₩₩                      |     |  |  |
|----------------------------------------------------------------------------------------------------|---------------------------------------------|----------------------------------------------------------------------------------------------------|--------|---------------------|-------------------------|-----|--|--|
| AMy Workspace V ESOP:近代日本の文化と社会/Culture and Society Late Meiji and Taisho Japan V 授業A V 授業B V             |                                             |                                                                                                    |        |                     |                         |     |  |  |
| 学習支援システ                                                                                                   | F۵                                          | <ul> <li>WEB掲示板</li> <li>もリンク</li> </ul>                                                                                                    |        |                     |                         |     |  |  |
| 🛔 プロファイル                                                                                                  |                                             |                                                                                                    |        |                     |                         |     |  |  |
| 😸 授業一覧                                                                                                    |                                             | 学部研究科事務室からのお知らせ                                                                                                    |        |                     |                         |     |  |  |
| ▶ 教材                                                                                                    |                                             |                                                                                                    |        |                     |                         | (1) |  |  |
| 📢 お知らせ                                                                                                    |                                             |                                                                                                    |        | 配信日時 2020/01/31 13: | 50 🛍 ~ 2020/01/31 13:55 | ₩ 】 |  |  |
| 🔅 画面設定                                                                                                    |                                             | 件名                                                                                                    |        |                     |                         |     |  |  |
| 💄 アカウント                                                                                                   |                                             |                                                                                                    |        |                     |                         |     |  |  |
| 👤 Web揭示板                                                                                                  |                                             | 1 件のうち 1 - 1 件目を表示                                                                                                    |        |                     |                         |     |  |  |
| <u>情報システム(成績</u><br><u>オンテ<sup>、</sup>マント<sup>、</sup>システム(</u><br>オンテ <sup>、</sup> マント <sup>、</sup> システム( | <u>・履修)</u><br>( <u>PC)</u><br>( <u>SP)</u> | < < 10件表示 ▼ > >  2                                                                                                    |        |                     |                         |     |  |  |
| <u>Webシラバス</u><br>Webメール                                                                                  |                                             | <u>件</u> 名                                                                                                    | 発信元    | 配信開始日時              | 配信終了日時                  |     |  |  |
| 授業改善アング                                                                                                   | <u> </u>                                    | !� <u>お知らせ・・・</u>                                                                                                    | 鈴木     | 2020/01/30 15:25    | 2020/02/06 15:25        |     |  |  |
|                                                                                                    |                                             | その他のお知らせ                                                                                                    |        |                     |                         |     |  |  |
|                                                                                                    | «                                           | 1 件のうち 1 - 1 件目を表示                                                                                                    |        |                     |                         |     |  |  |
|                                                                                                    |                                             | < < 10 件表示  ▼                                                                                                    | > >  2 |                     |                         | 3   |  |  |
|                                                                                                    |                                             | <u> </u> 作名                                                                                                    | 発信元    | 配信開始日時              | 配信終了日時                  |     |  |  |
|                                                                                                    |                                             | お知らせ・・・                                                                                                    | 田中     | 2020/01/31 13:52    | 2021/03/06 13:52        |     |  |  |
|                                                                                                    |                                             | Powered by Sakai     Opyright 2003-2020 The Apereo Foundation. All rights reserved. Portions of Sakai are copyrighted by other parties as described in the Acknowledgments screen. |        |                     |                         |     |  |  |
|                                                                                                    | *                                           | ビルド情報 :<br>サーバシステム時間:                                                                                                    |        |                     |                         |     |  |  |

①表示するお知らせの条件を指定します。

配信日時の初期値は現在日時となります。指定した期間内に配信中であるお知らせが対象となります。

件名を指定した場合、部分一致する件名のお知らせが対象となります。

②10件以上のお知らせがある場合、ここでページを操作します。

|<・・・先頭ページ、 <・・・前ページ、 >・・・次ページ、 >|・・・最終ページ

③①で指定した条件に合うお知らせが表示されます。

件名のアイコンは次の意味となります。 ! ・・・上位に表示されるお知らせ、 <sup>%</sup>・・・添付ファイルあり

件名のリンクをクリックするとお知らせの内容を表示することができます。

見出し(件名、発信元、配信開始日時、配信終了日時)をクリックすると一覧の並び順が変更されます。更にクリックすると 昇順と降順を変更できます。

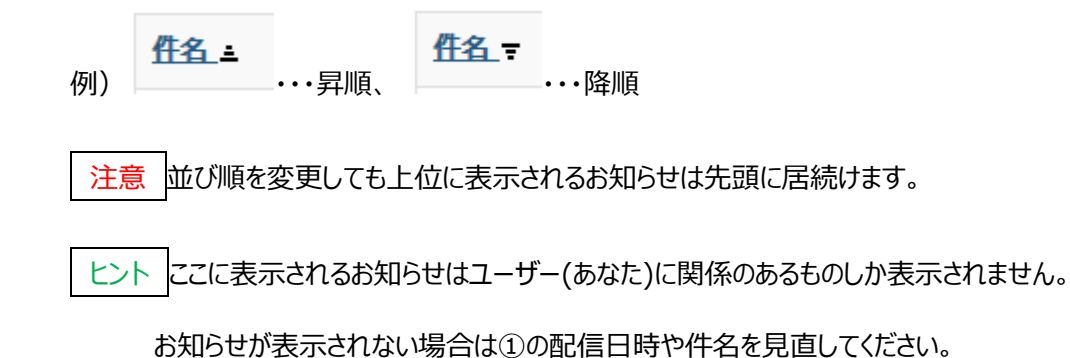

# 2. お知らせ詳細

# お知らせの内容を見ることができます。

|                                               |                                                 |                                                                                                    | <b>##</b> 授業 🛛 🕕 加瀬 |  |  |  |
|-----------------------------------------------|-------------------------------------------------|----------------------------------------------------------------------------------------------------|---------------------|--|--|--|
| <b>M</b> My Workspace ↓ ES                    | OP:近代日本の文化と社会/                                  | Culture and Society Late Meiji and Taisho Japan 💊  授業A 💊  授業B 💊                                                                 |                     |  |  |  |
| 学習支援システム                                      | 👤 WEB揭示板                                        |                                                                                                    | & リンク               |  |  |  |
| 💄 プロファイル                                      |                                                 |                                                                                                    |                     |  |  |  |
| 嶜 授業一覧                                        | 学部研究科事務室からのお知らせ                                 |                                                                                                    |                     |  |  |  |
| No. 教材                                        |                                                 |                                                                                                    |                     |  |  |  |
| ▶ お知らせ                                        | 仵名                                              | お知らせ・・・                                                                                                    |                     |  |  |  |
| 🏟 画面設定                                        | 発信元                                             | 鈴木                                                                                                    |                     |  |  |  |
| アカウント                                         | 配信開始日時                                          | 2020/01/30 15:25                                                                                                    |                     |  |  |  |
| 🗙 Web揭示板                                      | 配信終了日時                                          | 2020/02/06 15:25                                                                                                    |                     |  |  |  |
| <u>情報システム(成績・履修)</u><br><u>オンデマンドシステム(PC)</u> | 内容                                              |                                                                                                    |                     |  |  |  |
| <u>Webシラバス</u>                                | 内容・・・・・・                                        |                                                                                                    |                     |  |  |  |
| Webメール<br>授業改善アンケート                           | 添付                                              |                                                                                                    |                     |  |  |  |
|                                               | i test.txt (1 KB)                               |                                                                                                    |                     |  |  |  |
|                                               |                                                 |                                                                                                    |                     |  |  |  |
|                                               | 一覧に戻る                                           |                                                                                                    |                     |  |  |  |
|                                               |                                                 |                                                                                                    |                     |  |  |  |
| «                                             | P <u>owered by Sakai</u> Copyright 2003-2020 Tr | ne Apereo Foundation. All rights reserved. Portions of Sakai are copyrighted by other parties as described in the Acknowledgmer | its screen.         |  |  |  |

添付がある場合、添付のリンクをクリックすることで添付の内容を見たりダウンロードしたりすることが出来ます。

以 上